# **Tutorial Install Wordpress di Cpanel**

Sebagian besar penyedia layanan hosting menyediakan alat instalasi otomatis untuk webbuilder salah satunya WordPress, dan cPanel sering kali menyertakan Softaculous, yang memudahkan proses ini. Berikut cara mudah instalasi wordpress pada cPanel dengan mengikuti step-step berikut:

1. Anda dapat mengakses cPanel dengan mengetikkan: <u>https://cpanel.namahosting.id:2083</u> atau <u>https://cpanel.namadomainanda.id:2083</u> pada browser anda , kemudian akan muncul tampilan seperti dibawah ini. Masukan *username* dan *password* sesuai dengan yang diinformasikan via email.

| ← → C iii cpanel namahosting id 2083                                 | 🖈 🔲 🌧 Incognito 🕴 |
|----------------------------------------------------------------------|-------------------|
| 📕 Work 📕 google                                                      |                   |
|                                                                      |                   |
|                                                                      |                   |
|                                                                      |                   |
|                                                                      |                   |
| (Dane)                                                               |                   |
|                                                                      |                   |
| Usemame                                                              |                   |
| Retervour usaname.                                                   |                   |
|                                                                      |                   |
| Password                                                             |                   |
| Enter your account password.                                         |                   |
|                                                                      |                   |
| Login                                                                |                   |
| Reset Password                                                       |                   |
|                                                                      |                   |
| Findish 🛶 🕫 čeština dansk Deutsch FAlerené estañol estañol estañol ( |                   |
|                                                                      |                   |
|                                                                      |                   |
|                                                                      |                   |
| Cosynthetic 232 (direkt), LLC.                                       |                   |
| Privace MACY                                                         |                   |
|                                                                      |                   |
|                                                                      |                   |
|                                                                      |                   |
|                                                                      |                   |
|                                                                      |                   |

### 2. Temukan *Softaculous* atau *Auto Installer*

Pada *dashboard* cPanel, cari ikon atau bagian yang menyebutkan "*Softaculous*" atau "*Wordpress Manager by Softaculous*".

| cPanel         |                                                                                                    | Search Tools (/)                                                                                                    | ۹ 🙆 🗷                       |
|----------------|----------------------------------------------------------------------------------------------------|----------------------------------------------------------------------------------------------------|-----------------------------|
| ☆ Tools        | con Software                                                                                                    | ~                                                                                                    |                             |
| WP Toolkit     | Advanced                                                                                                    | ~                                                                                                    |                             |
| by Softaculous | ₹ Preferences                                                                                                    | ^                                                                                                    |                             |
|                | Password & Security Anage Language Contact Information                                                                                                    |                                                                                                    |                             |
|                | □                                                                                                    | ^                                                                                                    |                             |
|                | There are 1 Update(s) available.                                                                                                    |                                                                                                    |                             |
|                | Image: WordPress         Preticibility         Image: WordPress         Preticibility         Image: WordPress         Image: WordPress | which which we have a second second s |                             |
|                | Categories :                                                                                                    | () <b>–</b>                                                                                                    | 2                           |
|                | Blogs         Portals/CMS         Forums         Image<br>Galleries         Wikis         Social         Ad<br>Networking Management         Calendars         Mails                                                                                                    | Polls and Proje<br>Analytics Manage                                                                                                    |                             |
|                | Pane/ 110412                                                                                                    | Home Trademarks Privacy Policy                                                                                                    | Documentation Give Feedback |

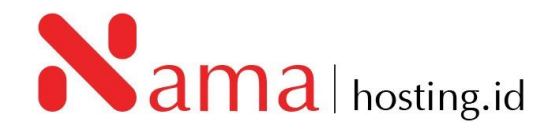

#### 3. Pilih WordPress

Setelah masuk ke "*Softaculous*" atau "*Wordpress Manager by Softaculous*", cari *WordPress* dalam daftar aplikasi yang tersedia.

| 8   | Softacu   | lous Apps Insta   | ller   |                      |                           |                  |                  |         |                        | ^               |
|-----|-----------|-------------------|--------|----------------------|---------------------------|------------------|------------------|---------|------------------------|-----------------|
|     |           |                   |        | NOTE                 | There are <b>1</b> Update | (s) available.   |                  |         |                        |                 |
| Scr | ipts:     |                   |        |                      |                           |                  |                  |         |                        |                 |
| <   | WordPress | PrestaShop<br>1.6 | Joomla | Drupal 7             | phpBB                     | <b>О</b><br>Мувв | AbanteCart       | Laravel | ownCloud               | رک<br>osCom     |
| Cat | egories : |                   |        |                      |                           |                  |                  |         |                        |                 |
| <   | Blogs     | Portals/CMS       | Forums | Image W<br>Galleries | ikis Social<br>Networkin  | Ad<br>Managem    | Calendars<br>ent | Mails   | Polls and<br>Analytics | Proje<br>Manage |

## 4. Klik "Install Now" atau Sejenisnya

Pilih opsi instalasi *WordPress* dan klik "*Install Now*" atau opsi serupa.

| Search Q                |                                        |                                                                                                    |                                                                                                    |                                       |                                                           |                         |                                                | Dismiss Forever            | ×    |
|-------------------------|----------------------------------------|----------------------------------------------------------------------------------------------------|----------------------------------------------------------------------------------------------------|---------------------------------------|-----------------------------------------------------------|-------------------------|------------------------------------------------|----------------------------|------|
| 💄 Blogs 💦 💙             | < Did y                                | OU KNOW ?                                                                                                    | um a remote server to Softacui                                                                                                    | lous using the "From Remote           | a Server' tob                                             |                         |                                                |                            | >    |
| E Portals/CMS           |                                        |                                                                                                    |                                                                                                    |                                       |                                                           |                         |                                                |                            |      |
| 😫 Forums 🔹              |                                        | WordPress \star 🖈                                                                                                    | 黄素                                                                                                    |                                       |                                                           |                         |                                                |                            |      |
| Image Galleries         |                                        | Version : 6.3.2, 6.2.3, 6.1.3                                                                                                    | 8, 6.0.5, 5.9.7, 5.8.7, 5.7.9, 5.6.11, 5                                                                                                    | .5.12, 5.4.13, 5.3.15, 5.2.18, 5.1.16 | i, 5.0.19, 4.9.23 💭                                       |                         |                                                |                            |      |
| 🕗 wikis 💦               |                                        | Release Date : 12-10-20                                                                                                    | 23                                                                                                    |                                       |                                                           |                         |                                                |                            |      |
| Social Networking       | Insta                                  | I Ver                                                                                                    | view Features                                                                                                    | Screenshots                           | Demo                                                      | Ratings                 | Reviews                                        | Import                     |      |
| 📢 Ad Management 💙       |                                        |                                                                                                    |                                                                                                    |                                       |                                                           |                         |                                                |                            |      |
| 🛱 Calendars 🔹           |                                        |                                                                                                    |                                                                                                    |                                       |                                                           | eb software you can i   | use to create a beautiful                      | website or blog. We        |      |
| 🖂 Mails 💦               |                                        |                                                                                                    |                                                                                                    |                                       | like to say that WordPre                                  | ess is both free and pr | iceless at the same time                       |                            |      |
| 🕒 Polls and Analytics 💙 |                                        | a sa<br>Dashboard                                                                                                    |                                                                                                    | State and a                           | The core software is bu                                   | ilt by hundreds of cor  | nmunity volunteers, and                        | when you're ready for      | £    |
| Project Management >    | -                                      | She Haddi Salaa ^ V 3<br>Ta hadh dala af admataly na<br>San hadh dala af admataly na an                                                                                                    | BARDA A.V. F.                                                                                                    |                                       | almost anything you co                                    | an imagine.             | intes available to transic                     | inn your site into         |      |
| 📜 E-Commerce 🔉          |                                        | No character price on the second second seco | from<br>Metrospecial                                                                                                    | Bug have been                         | Over 60 million people                                    | have chosen WordPre     | ess to power the place or                      | the web they call          |      |
| 네 ERP >                 | A contract<br>A contract<br>A contract | a that a films<br>There is a second second se                                                                                                    |                                                                                                    |                                       | "home" we'd love you to                                   | o join the family.      |                                                | de eferencia ell'erres     |      |
| Guest Books >           | 4<br>7<br>8                            | Anity A V +                                                                                                    | MiniProc Seem and News No. 97 - 9<br>Attention-genering rent our yea @ Sectionation                                                                                                    |                                       | the world working on it.                                  | (More than most con     | nmercial platforms.) It al                     | so means you are free      | D    |
| Customer Support        | • 5000000                              | Taby Miles Milesonia<br>Mana Canada                                                                                                    | There are no week included war you of the normet. Head you the to<br>represe a Head Topo Anno?<br>Head Topo (1) 'None'<br>None of The Topo (and see it) for the                                 |                                       | to use it for anything fro<br>a license fee.              | om your recipe site to  | a Fortune 500 web site v                       | vithout paying anyone      | ·    |
| 🗱 Frameworks 🔉          |                                        | For all devices interview on following of the second stage of the second stage of the forwards second stage of the forwards secon    | Williams Madrice D. Stratest few Solid Term and Full Surgeon.<br>Equivalences from and English Spirits.<br>Michaeling Rep Madria 17 March.<br>19 (20 Michaelin Society) (20 Michaelin Computer. |                                       | 0                                                         |                         |                                                |                            |      |
| Educational             |                                        |                                                                                                    |                                                                                                    |                                       | Space Required                                            | 3                       | Software Sup                                   | port                       |      |
| 🔤 DB Tools 🔹 💙          |                                        |                                                                                                    |                                                                                                    |                                       | Available Space : 5,000.00 I<br>Required Space : 65.07 MB | MB                      | Visit Support Site<br>Note: Softaculous does r | not provide support for an | ny . |
| 🞜 Music 🔷               |                                        | <b>N</b>                                                                                                    |                                                                                                    |                                       |                                                           |                         | software.                                      |                            |      |
| Video →                 |                                        | Install Now                                                                                                    | My Apps                                                                                                    |                                       |                                                           | Manage Plug             | jin / Theme Sets                               |                            |      |
| a RSS >                 |                                        |                                                                                                    |                                                                                                    |                                       |                                                           |                         |                                                |                            | - I  |
|                         |                                        |                                                                                                    |                                                                                                    |                                       |                                                           |                         |                                                |                            |      |

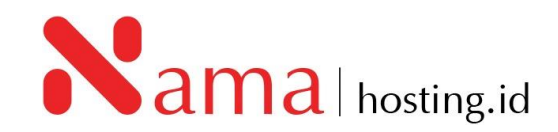

#### 5. Isi Detail Instalasi WordPress

| Install 🗸                                                                                             | Overview           | Features | Scree | enshots      | Demo                                                                                   | Ratings                                            | F                               | Reviews | Import        |
|----------------------------------------------------------------------------------------------------|--------------------|----------|-------|--------------|----------------------------------------------------------------------------------------|----------------------------------------------------|---------------------------------|---------|---------------|
| Software Setup                                                                                        |                    |          |       |              |                                                                                        |                                                    |                                 |         | Quick Install |
| Choose Installation URL<br>Please choose the URL to install th                                        | ne software        |          |       |              |                                                                                        | Choose the version ye<br>Please select the version | ou want to inste<br>to install. | all     |               |
| http://                                                                                               | demo.namahosting   | ı.id     | ~     | wp           |                                                                                        | 6.3.2 🗸                                            |                                 |         |               |
| Choose Protocol () Cl                                                                                 | hoose Domain 🚯     |          |       | In Directory |                                                                                        |                                                    |                                 |         |               |
| /our installation URL : http://dem                                                                    | no.namahosting.id/ | wp       |       |              |                                                                                        |                                                    |                                 |         |               |
| ite Settings                                                                                          | no.namahosting.id/ | wp       |       |              | Admin Acc                                                                              | ount                                               |                                 |         |               |
| ite Settings<br>te Name<br>My Blog                                                                    | no.namahosting.id/ | wp       |       |              | Admin Acc<br>Admin Userr<br>admin                                                      | ount                                               |                                 |         |               |
| ite Settings<br>te Name<br>My Blog<br>te Description                                                  | no.namahosting.id/ | wp       |       |              | Admin Acc<br>Admin Userr<br>admin<br>Admin Passu                                       | ount<br>ame<br>vord                                |                                 |         |               |
| ite Settings<br>te Name<br>My Blog<br>te Description<br>My WordPress Blog                             | no.namahosting.id/ | wp       |       |              | Admin Acc<br>Admin Userr<br>admin<br>Admin Pass                                        | ount<br>ame<br>vord                                |                                 |         | Hide 🎜        |
| ite Settings<br>te Name<br>My Blog<br>te Description<br>My WordPress Blog<br>hable Multisite (WPMU)   | no.namahosting.id/ | wp       |       |              | Admin Acc<br>Admin Userr<br>admin<br>Admin Pass<br>pass<br>Bad (18/100)                | ount<br>ame                                        |                                 |         | Hide 🥖        |
| ite Settings<br>te Name<br>My Blog<br>te Description<br>My WordPress Blog<br>nable Multisite (WPMU) ① | no.namahosting.id/ | wp       |       |              | Admin Acc<br>Admin Userr<br>admin<br>Admin Pass<br>pass<br>Bad (18/100)<br>Admin Email | ount<br>ame<br>vord                                |                                 |         | Hide 🥖        |

Isi formulir instalasi dengan informasi berikut:

*Choose Protocol*: Pilih "http://" atau "https://", tergantung pada apakah Anda memiliki sertifikat SSL atau tidak.

Choose Domain: Pilih domain tempat Anda ingin menginstal WordPress.

In *Directory*: Biarkan ini kosong jika Anda ingin menginstal *WordPress* di folder domain utama. Jika Anda ingin menginstalnya di subfolder, masukkan nama subfolder pada kolom ini.

*Site Name*: Nama situs WordPress Anda atau identitas perkenalan untuk website Anda. *Site Description*: Deskripsi singkat tentang situs Anda.

Admin Username: Pilih nama pengguna administrator.

Admin Password: Pilih kata sandi kuat untuk akun administrator.

Admin Email: Masukkan alamat email administrator.

6. Konfigurasi Opsi Lainnya (Opsional)

Banyak alat instalasi otomatis memungkinkan Anda untuk mengkonfigurasi opsi tambahan seperti tema, plugin, dan konfigurasi lainnya. Anda dapat mengisi atau mengabaikan sesuai kebutuhan. Dan apabila anda telah selesai mengisi formulir diatas kemudian klik "**Install**"

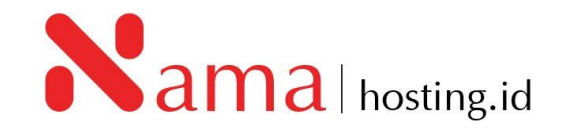

| Choose Language                 | Select Plugin(s) Manage Plu                                                                                                    | igin Sets |
|---------------------------------|----------------------------------------------------------------------------------------------------|-----------|
| Select Language English         | Backups (Backuply)  Improve Page Speed (SpeedyCache)  Limit Login Attempts (Loginizer)  Email with SMTP (GoSMTP)  File Manager(FileOrganizer) |           |
| Advanced Options                |                                                                                                    |           |
| Select Theme                    | Manage Then                                                                                                    | ne Sets   |
| Email installation details to : | tol                                                                                                    |           |
|                                 |                                                                                                    |           |

7. Setelah klik tombol "Install" kemudian akan muncul proses instalasi seperti berikut:

|       |                                              |                                                        |                             |                                    |                           |                          |         | Welcome demonamahos |
|-------|----------------------------------------------|--------------------------------------------------------|-----------------------------|------------------------------------|---------------------------|--------------------------|---------|---------------------|
|       | WordPress<br>Version : 6.3.2<br>Release Date | S ★★★★☆<br>6.2.3, 6.1.3, 6.0.5, 5.9.7,<br>: 12-10-2023 | 5.8.7, 5.7.9, 5.6.11, 5.5.1 | 2, 5.4.13, 5.3.15, 5.2.18, 5.1.16, | 5.0.19, 4.9.23 🖵          |                          |         |                     |
| Inste | dl 🝷                                         | Overview                                               | Features                    | Screenshots                        | Demo                      | Ratings                  | Reviews | Import              |
|       |                                              |                                                        |                             | Checking the sub                   | mitted data (3 %)         |                          |         |                     |
|       |                                              | <b>_</b>                                               | NOTE: This may take 3       | -4 minutes. Please do not lee      | ave this page until the p | rogress bar reaches 100% |         |                     |
|       |                                              |                                                        |                             |                                    |                           |                          |         |                     |
|       |                                              |                                                        |                             |                                    |                           |                          |         |                     |

8. Proses instalasi akan memakan waktu beberapa saat. Tunggu hingga Anda menerima pemberitahuan bahwa instalasi WordPress telah selesai, seperti gambar berikut:

|                                                                 |                                                                                                    |                                                                                                    |                                                         |                                    |                        |                              |                         | Welcome demonamahos |
|-----------------------------------------------------------------|----------------------------------------------------------------------------------------------------|----------------------------------------------------------------------------------------------------|---------------------------------------------------------|------------------------------------|------------------------|------------------------------|-------------------------|---------------------|
| Ŵ                                                               | WordPress<br>Version : 6.3.2,<br>Release Date :                                                                                             | S ★★★★☆<br>, 6.2.3, 6.1.3, 6.0.5, 5.9.7,<br>: 12-10-2023                                                          | . 5.8.7, 5.7.9, 5.6.11, 5.5.1;                          | 2, 5.4.13, 5.3.15, 5.2.18, 5.1.16, | 5.0.19, 4.9.23 🖵       |                              |                         |                     |
| Ins                                                             | tall 👻                                                                                                    | Overview                                                                                                    | Features                                                | Screenshots                        | Demo                   | Ratings                      | Reviews                 | Import              |
| WordPres<br>http://der<br>Administr<br>We hope to<br>NOTE: Soft | atulations, th<br>s has been success<br>mo.namahosting.id<br>ative URL : <u>http://ds</u><br>the installation proc<br>taculous is just an a | ne software wa<br>sfully installed at :<br>i<br>imo.namohosting.id/w<br>cess was easy.<br>automatic software inst | s installed succ<br>p-admin/<br>aller and does not prov | essfully                           | vidual software packag | es. Please visit the softwar | e vendor's web site for | support!            |
| Regards,<br>Softaculo                                           | us Auto Installer                                                                                                    |                                                                                                    |                                                         |                                    |                        |                              |                         |                     |
|                                                                 |                                                                                                    |                                                                                                    | Return                                                  | to WordPress Manage                | ment Return to         | Overview                     |                         |                     |
|                                                                 |                                                                                                    | Tell y                                                                                                    | vour friends about you                                  | ır new site :                      |                        |                              |                         |                     |
|                                                                 |                                                                                                    | Lju                                                                                                    | st installed #WordPre:                                  | ss on http://demo.namah            | osting.id via #Softacu | Ilous #PHP                   |                         |                     |
|                                                                 |                                                                                                    |                                                                                                    |                                                         |                                    |                        | Twe                          | et!                     |                     |

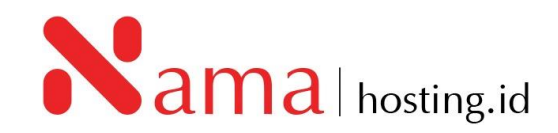

9. Setelah instalasi selesai, Anda akan diberikan tautan untuk mengakses *dashboard* WordPress dan situs web Anda.

Contoh:

WordPress has been successfully installed at : <u>http://demo.namahosting.id</u> Administrative URL : <u>http://demo.namahosting.id/wp-admin/.</u>

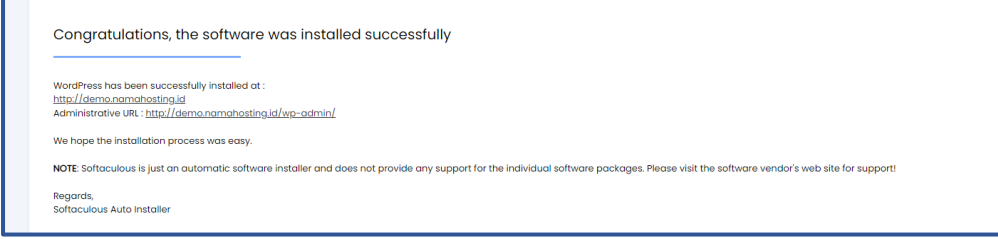

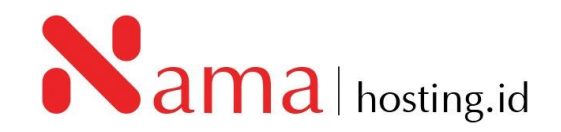